Enrollment of 3rd Person's BDO Account for Fund Transfer or Payment

BDO 第三者口座の支払い先登録方法

### STEP 1

ホーム画面から「Enrollment > Other Person's Account > Enroll」の順にクリック

| NAVIGATE             |   | Profile Settings » Messages » View Inbox                                             |       |                         |          |                                                             |
|----------------------|---|--------------------------------------------------------------------------------------|-------|-------------------------|----------|-------------------------------------------------------------|
| My Accounts          | > | Welcome,                                                                             |       |                         |          |                                                             |
| Send Money           | > | Your last login was May 22, 2020, 19:01:38 G<br>You have 0 invalid login attempt(s). | MT +8 |                         |          |                                                             |
| Pay Bills and Reload | > |                                                                                      |       |                         |          |                                                             |
| Enrollment           | > | Choose an option:                                                                    |       |                         |          |                                                             |
| More Services        | > | ATM Banking                                                                          | •     |                         |          |                                                             |
| Profile Settings     | > | Own Account                                                                          | •     | NAVIGATE                |          |                                                             |
|                      |   | Other Person's Account                                                               | •     | My Accounts NAVIGATE    | >        |                                                             |
| My Quick Links       | ٥ | Company/Biller                                                                       | •     |                         |          |                                                             |
|                      |   | Prepaid Mobile Number                                                                | •     | Send Money              | >        |                                                             |
| e 🖪 🖻                |   | Request for Unenrollment                                                             |       | Pay Bills and Reload    | >        |                                                             |
|                      |   | Request for Unenrollment Other                                                       |       | Enrollment Pay Bills an | d ≩e     | «BACK ><br>Other Person's Account                           |
|                      |   | Chamers                                                                              |       | More Services           | >        | Encoli                                                      |
|                      |   | Mobile Device(s)                                                                     |       |                         |          | LIIOI                                                       |
|                      |   | Mobile Device(s) Trust Account                                                       | ,     | le Settings             | >        | Edit/Delete Another Person's Account                        |
|                      |   | Mobile Device(s)<br>Trust Account<br>BDO Rewards Account                             | ,     | ile Settings            | <u>ې</u> | Edit/Delete Another Person's Account View Enrollment Status |

# STEP 2

口座情報の入力

・Currency(口座の通貨):口座の通貨を選択

| ſ | Currency                                                                                                    | Account Type                                                    | Account Number                        | Preferred Nickname | Another Person's Email Address | Actions |  |  |
|---|----------------------------------------------------------------------------------------------------|-----------------------------------------------------------------|---------------------------------------|--------------------|--------------------------------|---------|--|--|
|   | Choose One<br>PHP - PHILIPPINE PESO                                                                                                    | Choose One 🗸                                                    |                                       |                    |                                | ×       |  |  |
|   | AUD - AUSTRALIAN DOLLAR<br>CAD - CANADIAN DOLLAR                                                                                           | ts residing abroad, you may use BDO Online Banking - Send Money | facility for your send money requests |                    |                                |         |  |  |
|   | CAD - CANADIAN DOLLAR<br>CNY - CHINESE YUAN<br>EUR - EURO<br>GBP - GREAT BRITAIN POUND<br>HKD - HONG KONG DOLLAR<br>SGD - SINGAPORE DOLLAR |                                                                 | Submit                                |                    |                                |         |  |  |

### ・Account Type(口座種類):口座種類を選択

| Account Details                                                                                                    |                       |                |                    |                                |         |  |  |  |
|----------------------------------------------------------------------------------------------------|-----------------------|----------------|--------------------|--------------------------------|---------|--|--|--|
| Currency                                                                                                    | Account Type          | Account Number | Preferred Nickname | Another Person's Email Address | Actions |  |  |  |
| PHP - PHILIPPINE PESO 🗸                                                                                                    | CASH CARD (PHP)       |                |                    |                                | ×       |  |  |  |
| +                                                                                                    | SAVINGS ACCOUNT (PHP) |                |                    |                                |         |  |  |  |
| This request requires an ATM activation. For clients residing abroad, you may use DDO Onnine Datining - Senti Money facility for your send money requests. |                       |                |                    |                                |         |  |  |  |

### ・Account Number(口座番号):口座番号を入力

| Account Details                                               |                                                            |                                 |                    |                                |         |  |  |  |
|---------------------------------------------------------------|------------------------------------------------------------|---------------------------------|--------------------|--------------------------------|---------|--|--|--|
| Currency                                                      | Account Type                                               | Account Number                  | Preferred Nickname | Another Person's Email Address | Actions |  |  |  |
| PHP - PHILIPPINE PESO 🗸                                       | SAVINGS ACCOUNT (PHP)                                      |                                 |                    |                                | ×       |  |  |  |
| This request requires an ATM activation. For clients residing | abroad, you may use BDO Online Banking - Send Money facili | ty for your send money requests |                    |                                |         |  |  |  |

2020 年 9 月現在

■Preferred Nickname(口座目印用のニックネーム):ニックネームを入力

| Account Details                                                       |                                                            |                               |                    |                                |         |
|-----------------------------------------------------------------------|------------------------------------------------------------|-------------------------------|--------------------|--------------------------------|---------|
| Currency                                                              | Account Type                                               | Account Number                | Preferred Nickname | Another Person's Email Address | Actions |
| PHP - PHILIPPINE PESO V                                               | SAVINGS ACCOUNT (PHP)                                      |                               |                    |                                | ×       |
| +<br>This request requires an ATM activation. For clients residing ab | road, you may use BDO Online Banking - Send Money facility | for your send money requests. |                    |                                |         |

# •Another Person's Email Address(Eメールアドレス<任意>):Eメールアドレスを入力

| Account Details                                                       |                                                             |                               |                    |                                |         |
|-----------------------------------------------------------------------|-------------------------------------------------------------|-------------------------------|--------------------|--------------------------------|---------|
| Сштепсу                                                               | Account Type                                                | Account Number                | Preferred Nickname | Another Person's Email Address | Actions |
| PHP - PHILIPPINE PESO V                                               | SAVINGS ACCOUNT (PHP)                                       |                               |                    |                                | ×       |
| +<br>This request requires an ATM activation. For clients residing ab | rroad, you may use BDO Online Banking - Send Money facility | for your send money requests. |                    |                                |         |

### STEP 3

入力事項を確認後「SUBMIT」をクリック

| Account Details                                                                                                    |                       |  |  |  |         |  |  |
|----------------------------------------------------------------------------------------------------|-----------------------|--|--|--|---------|--|--|
| Currency                                                                                                    |                       |  |  |  | Actions |  |  |
| PHP - PHILIPPINE PESO V                                                                                                    | SAVINGS ACCOUNT (PHP) |  |  |  | ×       |  |  |
| +<br>This request requires an ATM activation. For clients residing abroad, you may use BDO Online Banking - Send Money facility for your send money requests. |                       |  |  |  |         |  |  |

←こちらをクリック

#### STEP 4

登録完了後、ご入力情報が反映された最終確認画面に切り替わります。 記載のリファレンス番号や Activation Code のメモをとることをお勧めします。

・リファレンス番号 - 登録に関してお問い合わせがある際に必要となります。

•Activation Code - STEP 5 のアクティベーション作業に必要となります。

### STEP 5

ATM Activation 方法

上記操作後、お近くの BDO ATM にて以下の作業を行ってください。

- 1. ATM カードを挿入
- 2. 「Other Services」を選択
- 3. 「Activate Enrollment for Fund Transfer」を選択
- 4. 「ATM Activation Code」(6 桁) を入力
- 5. 「PIN Code」お客様指定の6桁のATMカード暗証番号を入力(2回)

※アクティベーションが反映されるまで最長 24 時間のお時間をいただいております。 ※ご登録いただける口座数は 20 までとなっております。